# 彈性學習時段:

自主學習

學習歷程平台上傳說明

## ◎時間點:計畫執行後

#### ◆上傳文件:經審核過的學習計畫+計畫執行成果

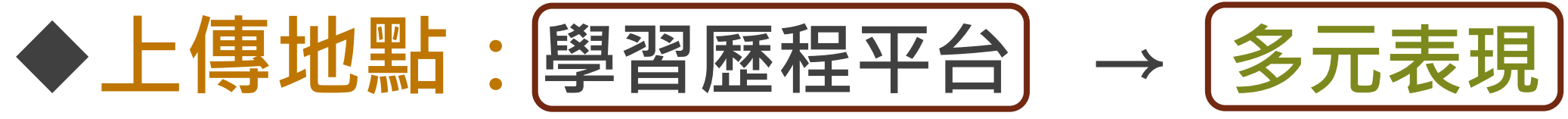

| →彈性學習) |
|--------|
|--------|

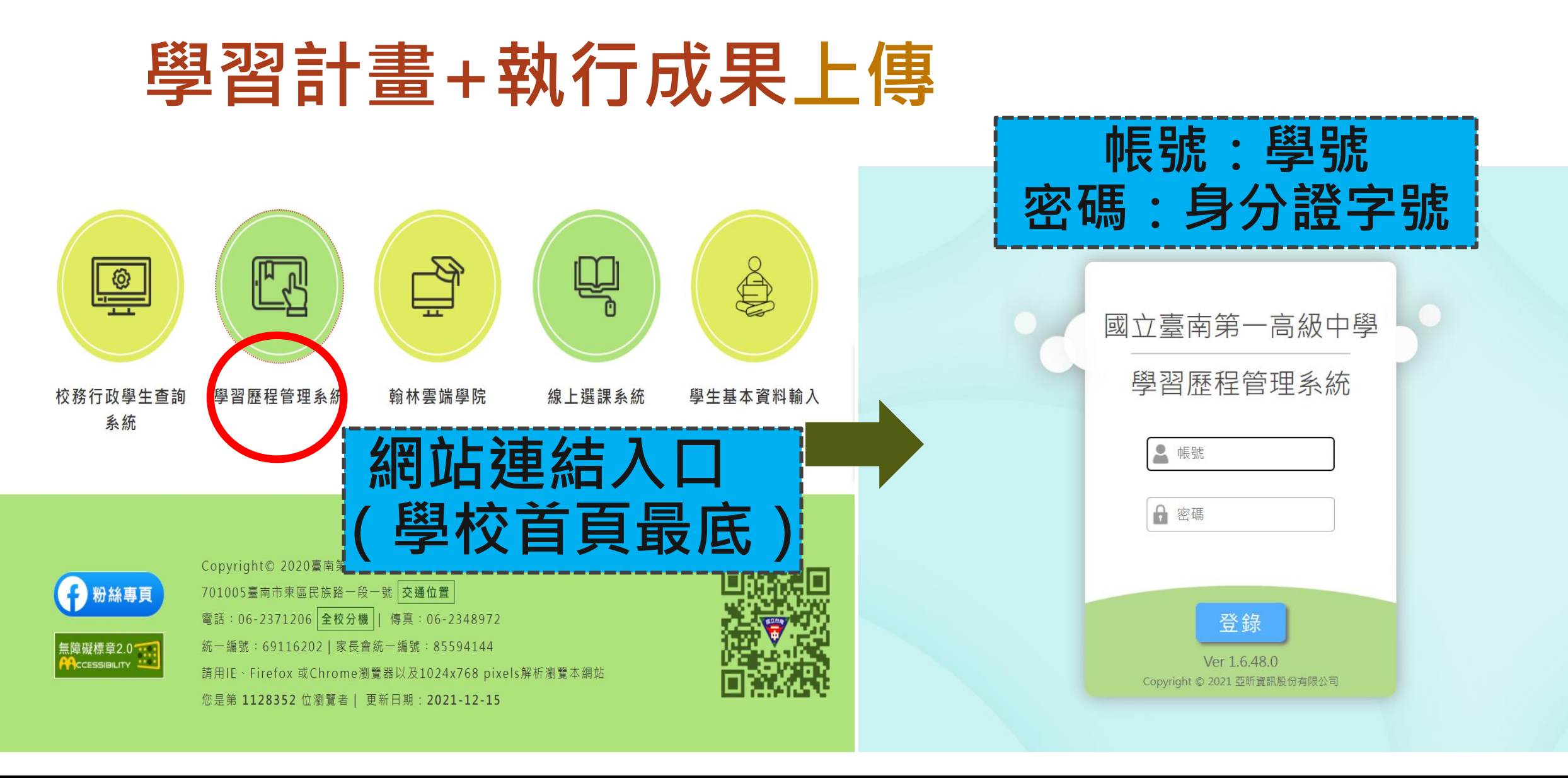

#### 學習計畫+執行成果上傳

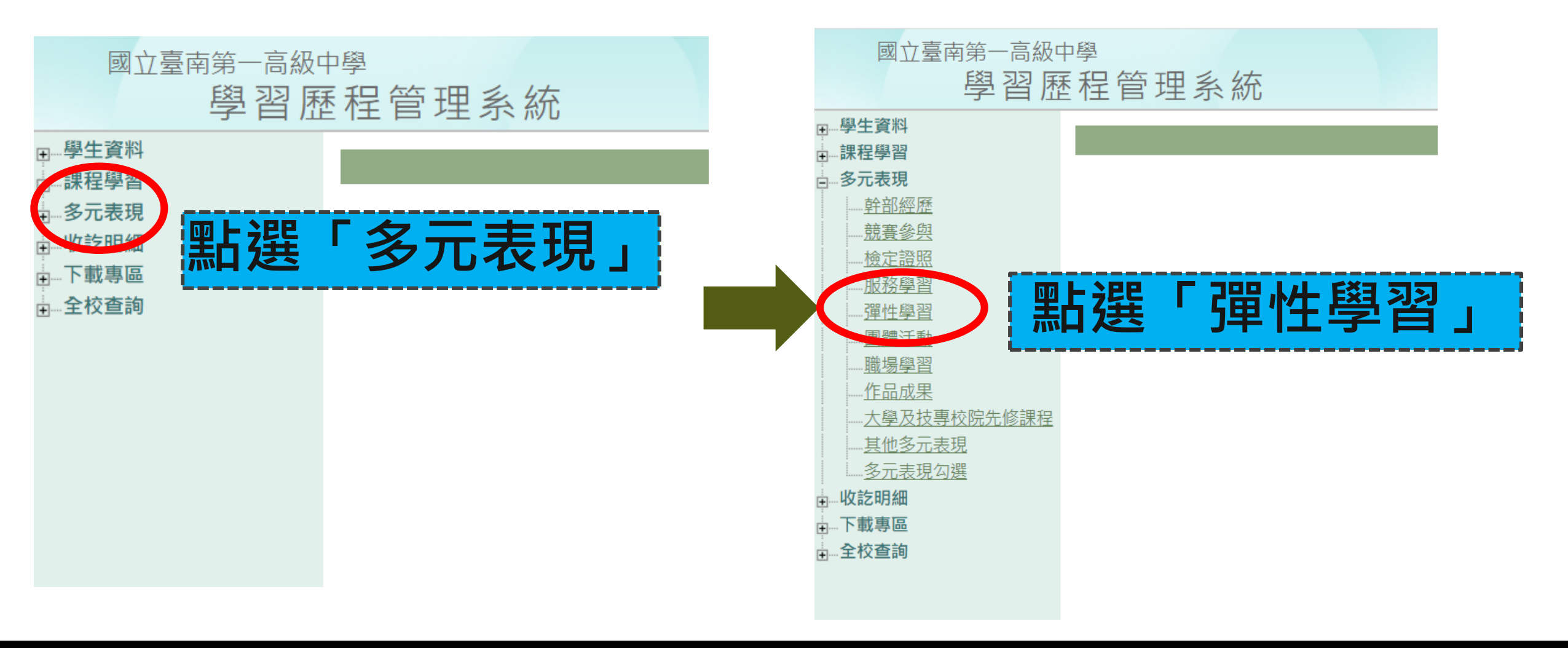

#### 學習計畫+執行成果上傳

#### 上傳截止日:111/07/14

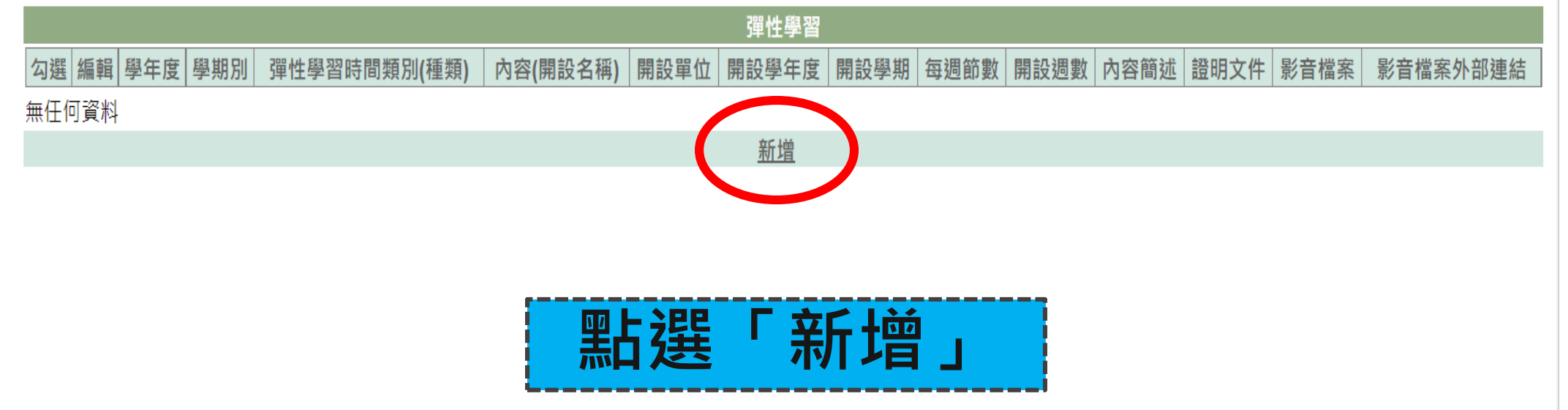

### 學習計畫+執行成果上傳

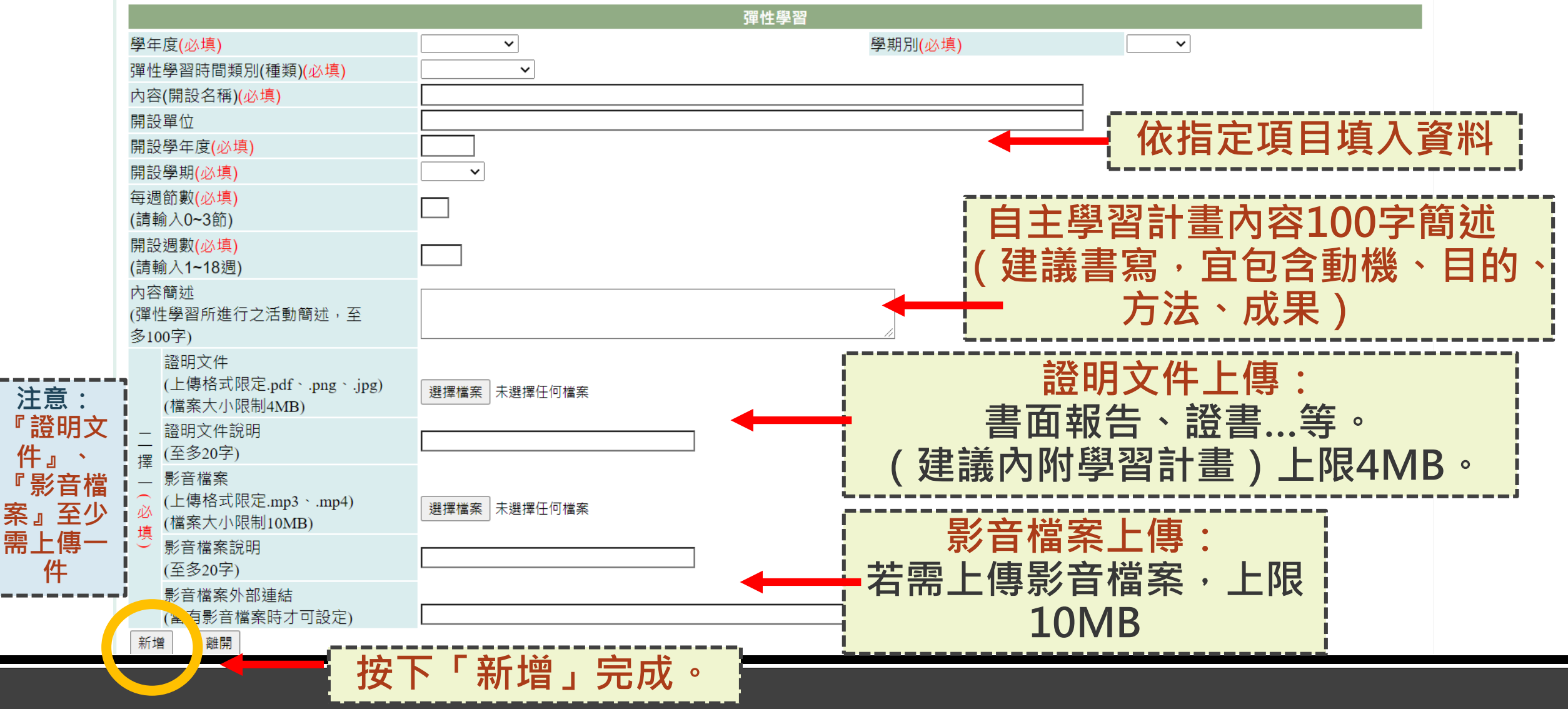